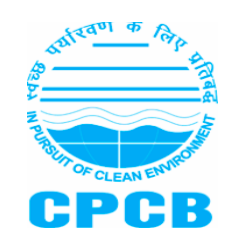

# **INSTRUCTION SHEET FOR PIBOS**

# **STEP 1: Sign up for new registration for PIBOs (Screenshot 1):**

Screenshot 1 (Signup for new registration of PIBOs)

| Droducer                                                                                                    | CPCB                                                                                                    |
|----------------------------------------------------------------------------------------------------|----------------------------------------------------------------------------------------------------|
| <u>Producer, Ir</u>                                                                                                    | nporter and Brand Owner Registration                                                                                                    |
| starred (*) fields are mandatory                                                                                                    |                                                                                                    |
| Applicant type                                                                                                    |                                                                                                    |
| Please select one of the following *                                                                                                    | Select ~                                                                                                    |
|                                                                                                    |                                                                                                    |
| Company Details                                                                                                    |                                                                                                    |
| Name *                                                                                                    |                                                                                                    |
| Registered Address *                                                                                                    |                                                                                                    |
| State/UT *                                                                                                    | Select v                                                                                                    |
| District *                                                                                                    |                                                                                                    |
| Pin code *                                                                                                    |                                                                                                    |
| PAN *                                                                                                    |                                                                                                    |
| Note: PAN Number should be in "AAAAA9999A" format                                                                                                    |                                                                                                    |
| CIN *                                                                                                    |                                                                                                    |
|                                                                                                    |                                                                                                    |
| Authorized person                                                                                                    |                                                                                                    |
| Name *                                                                                                    |                                                                                                    |
| Designation *                                                                                                    |                                                                                                    |
| Mobile No. *                                                                                                    |                                                                                                    |
| PAN *                                                                                                    |                                                                                                    |
| Note: PAN Number should be in "AAAAA9999A" format                                                                                                    |                                                                                                    |
| Aadhaar No. *                                                                                                    |                                                                                                    |
|                                                                                                    |                                                                                                    |
| Login Details                                                                                                    |                                                                                                    |
|                                                                                                    |                                                                                                    |
| Email Id of Authorised Person *                                                                                                    |                                                                                                    |
| Email Id of Authorised Person •<br>Password •                                                                                                    |                                                                                                    |
| Email Id of Authorised Person •<br>Password •                                                                                                    | Password should have minimum 8 digits in length. It and must contain alteast one capital letter, one small letter, one number and one special character.    |
| Email Id of Authorised Person •<br>Password •<br>Confirm Password •                                                                                                 | Password should have minimum 8 digits in length. It and must contain alteast one capital letter, one small letter, one number and one special character.    |
| Email Id of Authorised Person •<br>Password •<br>Confirm Password •<br>Note:<br>1. Brand Owners in Micro & Small Catego<br>2. Online platforms/marketplaces and sup | Password should have minimum 8 digits in length. It and must contain alteast one capital letter, one small letter, one number<br>and one special character. |

A form opens up and partial information has to be filled by the Applicant regarding

## a) Applicant type

- a. Option for registration of Brand-Owner/ Producer/Importer/ Plastic Waste Processor **to be selected**
- b) Company Details: Following information to be provided
  - a. Company Name
  - b. Registered Address of the company
  - c. Postal Address of the company
  - d. Company Pan Card Number

# c). Authorized person: Following information to be provided

- a. Name & Designation of Authorized Person
- b. Mobile Number of Authorized Person

# d). Login Details : Following to be provided

- a. Email Id of Authorized Person
- b. Create password and click on 'Register'

# Step 2: Login the Portal (Screenshot 2)

### Screenshot 2: Login the Portal

|                                     | Login as : 🖲 РІВО 🛛 РИР            |      |
|-------------------------------------|------------------------------------|------|
|                                     | Please enter Username and Password |      |
|                                     | Email                              | 1    |
| In<br>Plasic<br>Waste<br>Management | Password                           |      |
|                                     | Forgot Password Register Sig       | n In |
| End of Law                          | Instruction Sheet Admin Login      |      |
|                                     |                                    |      |

After registration, user can enter e-mail address and password and click on 'submit' to login, an OTP will be sent to the registered mobile number and E-mail ID entered. Enter the OTP. The application form will get reflected.

# Step 3: Filling up of Part A, B & C of the Application

# (a) BRAND OWNER PART A: General Information (Screenshot 3)

## **Documents Required**

- i. PDF copy of Company's PAN, CIN & GST (Max file size is 5 MB)
- ii. PDF copy of Authorized person PAN & Aadhar (Max file size is 5 MB)
- iii. PDF copy of Registration in case of renewal. (Max file size is 5 MB)
- iv. Details (type & quantity) of products produced/marketed (Max file size is 5 MB)
- Registration Certificate of District Industries Centre of the State Government or Union territory, if applicable. (Max file size is 5 MB)

# Screenshot 3: BRAND OWNER PART A: General Information

| Wildling volume     Brand Owner Form     Impact Section Section       Prevented     Middle March RESTATUTION (************************************                                                                                                    |               |                                                                                    |                                                                                                    |                      |                    |                                        |                       |  |  |  |  |
|----------------------------------------------------------------------------------------------------|---------------|------------------------------------------------------------------------------------|----------------------------------------------------------------------------------------------------|----------------------|--------------------|----------------------------------------|-----------------------|--|--|--|--|
| Micro Market Micro Micro Micr  | wher          | Brand Owner Form                                                                   |                                                                                                    |                      |                    |                                        | Instruction Sheet     |  |  |  |  |
| Valuation         Product The particular life manufactor to be entered of Brand Outward Registration form.           Print A. Schedel information to be entered of Brand Outward Registration form.         Print I. Schedel information to Brand Outward Registration form.           Print J. Schedel information to Brand Outward Registration form.         Print I. Schedel information to Brand Outward Registration form.           Print J. Schedel information to Brand Outward Registration form.         Print I. Schedel information to Brand Outward Registration form.           Print J. Schedel information to Brand Outward Registration form.         Print J. Schedel Information to Brand Outward Registration form.           Print J. Schedel Information to Brand Outward Registration form.         Print J. Schedel Information to Brand Outward Registration form.           Print J. Schedel Information to Brand Outward Registration form.         Print J. Schedel Information to Brand Outward Registration form.           Print J. Schedel Information to Brand Outward Registration form.         Print J. Schedel Information to Brand Outward Registration form.           Print J. Schedel Information to Brand Outward Registration form.         Print J. Schedel Information to Brand Outward Registration form.           Nome The Descenting Form.         Print J. Schedel Information to Brand Outward Registration for Text Articulation Text Articulation Text Articulation Text Articulation Text Articulation Text Articulation Text Articulation Text Articulation Text Articulation Text Articulation Text Articulation Text Articulation Text Articulatin Text Articulation Text Articulation Text Articulation                                                                                                    | wner New Form | IMPORTANT INSTRUCTION "Applicant may                                               | keep all the information ready prior to fillin                                                              | g up the form, for a | convenience"       |                                        |                       |  |  |  |  |
|                                                                                                    | Password      |                                                                                    |                                                                                                    | 5 up the form, for t | convenience        |                                        |                       |  |  |  |  |
| Price Promise De Lapide Risk and dannace finansis   Price Anton plane francjavanska na dannaka finanska kapasanska kapasanska kapasanska na dannaka finanska kapasanska kapasanskapa                              |               | Note: The partwise information to be enter      Part A : General Information       | Prote, the partwise information to be entered in brand OWNET Registration form. Part A: General Information |                      |                    |                                        |                       |  |  |  |  |
| Prict: Prict:   Prict: Standard Prick Standard   Prict: Standard Prick   Prict: Prict:   Prict: Prict: <td></td> <td>Part B : Pertaining to Liquid Effluent and Gaseous I</td> <td>Emissions</td> <td></td> <td></td> <td></td> <td></td>                                                                                                    |               | Part B : Pertaining to Liquid Effluent and Gaseous I                               | Emissions                                                                                                   |                      |                    |                                        |                       |  |  |  |  |
| Production       Started **         ************************************                                                                                                    |               | Part C : Pertaining to Waste<br>Part D : Action plan for implementation of Extende | d Producer Responsibility (FPR) for Plastic )                                                               | Naste Managemen      | t (PWM)            |                                        |                       |  |  |  |  |
| Part & United all Incontration         1 a) Company Details         Name of the regulation *         Registered Address *         Point Address *         Point *         Point *                                                                                                    |               | Part In Concern Unformation                                                        | d Producer Responsibility (CPR) for Prastic V                                                               | naste managemen      | (r win)            |                                        |                       |  |  |  |  |
| 1.4) Company Petalli   Name of the organization *   Registerer Address *   Postal Address *   Postal Postal Address *   Postal Postal Address *   Postal Postal Address *   Postal Postal Address *   Postal Postal Address *   Postal Postal Postal Address *   Postal Postal Postal Postal Address *   Postal Postal Po                                                                                                    |               | Part A: General Information                                                        |                                                                                                    |                      |                    |                                        |                       |  |  |  |  |
| 1.3) Compare yields   Name of the constraints   Registered Address *   Posital Address *   Posital Ad                                                                                                    |               |                                                                                    |                                                                                                    |                      |                    | Star                                   | red (*) fields are ma |  |  |  |  |
| Nume of the oppitation   Registered Address   Postal Address   Postal Address <t< td=""><td></td><td>1 a) Company Details</td><td></td><td></td><td></td><td></td><td></td></t<>                                                                                                    |               | 1 a) Company Details                                                               |                                                                                                    |                      |                    |                                        |                       |  |  |  |  |
| Registered Address * Act XZ, OLCHE, SOUTH, 13003   Pocial Address *                                                                                                    |               | Name of the organization *                                                         |                                                                                                    | BRAND OWNER          | R TEST APPLICATION |                                        |                       |  |  |  |  |
| Potal Address *   PN1*   CN1*   CN1* <td< td=""><td></td><td>Registered Address *</td><td></td><td>ABC XYZ, DELHI</td><td>I, SOUTH, 110003</td><td></td><td></td></td<>                                                                                                    |               | Registered Address *                                                               |                                                                                                    | ABC XYZ, DELHI       | I, SOUTH, 110003   |                                        |                       |  |  |  |  |
| Available   Available   Carle   Carle <td< td=""><td></td><td>Postal Address *</td><td></td><td></td><td></td><td></td><td></td></td<>                                                                                                    |               | Postal Address *                                                                   |                                                                                                    |                      |                    |                                        |                       |  |  |  |  |
| PW* AAAA0992 Choose File Notes file Notes file Not                                                                                                    |               | , osarradicas                                                                      |                                                                                                    |                      |                    |                                        | _                     |  |  |  |  |
| CN* 1245   CDN* CDNORE THEY work the choice   15) Authorized person details   Name* BRAND OWNER TEST APPLICATION   Designation* ASSOCIATE   Workle No.* Germal.com   Imal* Germal.com   PAN* ASSOCIATE   Adabara* Dispase Hile workle the second of the choice   1.) Satistic States/UTS in which the Brand Owner is operating* Dispase Hile workle the second of the project of the second of the project of the second of the project of the second of the project of the second of the project of the second of the project of the second of the project of the second of the project of the second of the project (the increas)*   1) Please indicate if the application is for Renewal of Registration* Medict No.*   1) Please indicate if the application is for Renewal of Registration* Medict No.*   1) Please indicate if the application is for Renewal of Registration* Medict No.*   1) Nor of commencement of Operations Select Your   1) Nor of commencement of Operations Select Your   1) Nor of commencement of Operations Select Your   1) Your of commencement of Operations Select Your   1) Your of commencement of Operations Select Your   1) Your of commencement of Operations Select Your   1) Status of commencement of Operations Select Your   1) Your of commencement of Operations Select Your   1) Status of commencement of Operations Select Your   1) Your of commencement of Operations Select Your   1) Your of commencement of Operatio                                                                                                    |               | PAN *                                                                              |                                                                                                    | AAAA99999Z           |                    | Choose File                            | No file chosen        |  |  |  |  |
| GST*     Dispatibility registered with the District Industries Centre of the State Government or Union traitingy?*     1) Bases indicate if the application is for Renewal of Registration *     1) Bases indicate if the application is for Genewal of Registration *   1) Bases indicate if the application is for Genewal of Registration *   1) Bases indicate if the application is for Genewal of Registration *   1) States of commencement of District Industries Centre of the State Government of Union traitingy?*   1) States of commencement (TPA) *   2) States of commencement (TPA) *   2) States of commencement (TPA) *   2) States of compliance with PWM rules-w.r.t. Thickness of Elistic States [15]                                                                                                    |               | CIN *                                                                              |                                                                                                    | 12345                |                    | Choose File                            | No file chosen        |  |  |  |  |
| 1.) Autorized person details     Name*   Designation*   Mobile No.*   Email *   Mobile No.*   Email *   Autorized person details   Fait *   Autorized person details   Fait *   Autorized person details   Fait *   Autorized person details   Fait *   Autorized person details   Fait *   Autorized person details   Fait *   Autorized person details   Fait *   Autorized person details   Fait *   Autorized person details   Fait *   Autorized person details   Fait *   Autorized person details   Fait *   Autorized person details   Chance mile to find the detail of the detail of the details of the detail of the detail of                                                                                                    |               | GST *                                                                              |                                                                                                    |                      |                    | Choose File                            | No file chosen        |  |  |  |  |
| 1.0) Authorized person details   Name *   Designation *   Designation *                                                                                                    |               |                                                                                    |                                                                                                    |                      |                    |                                        |                       |  |  |  |  |
| Name* BEND OWNER TEST APPLICATION   Designation* ASSOCIATE   Mobile No.* Implication*   Emil* Implication*   Addhaar* Implication*   1) Select States/UTS in which the Brand Owner is operating * Implication*   Implication* Implication*   1) Select States/UTS in which the Brand Owner is operating * Implication*   Implication* Implication*   2) Select States/UTS in which the Brand Owner is operating * Implication*   Implication* Implication*   2) Please indicate if the application is for Renewal of Registration* Select   3 a) Does the Brand Owner have a production facility * Select   3 b) Is the production facility registered with the District industries Centre of the State Government of Union territory? Select Year   3 a) Details (type & quantity) of products produced/marketed * No   (Max file stoe OPDPI is SM0) Spleade   5 b) Total Quantity of plastic consumed (TPA) *O Year of District industries Centre of the Supplication is for Renewal of Plastic Sheets (SD)   Sub Details (type & quantity) of producet produced/marketed * Noos file chosen   (Max file stoe OPDPI is SM0) Spleade   5 b) States of compliance with PWM rules- w.r.t Thickness of Plastic Sheets (SD)   Select Select   0 Sale Compliance with PWM rules- w.r.t Thickness of Plastic Sheets (SD)                                                                                                    |               | 1 b) Authorized person details                                                     |                                                                                                    |                      |                    |                                        |                       |  |  |  |  |
| Designation* ASSOCIATE   Mobile No.* Image: Image: Im                                                |               | Name *                                                                             |                                                                                                    | BRAND OWNER          | R TEST APPLICATION |                                        |                       |  |  |  |  |
| Mobile No.*   Ernal *   PN*   Adhaze*   01246617930   Choose File   No file chosen   1 discet States/UTs in which the Brand Owner is operating *   •   •   •   1 discet States/UTs in which the Brand Owner is operating *   •   •   •   •   •   •   •   •   •   •   •   •   •   •   •   •   •   •   •   •   •   •   •   •   •   •   •   •   •   •   •   •   •   •   •   •   •   •   •   •   •   •   •   •   •   •   •   •   •   •   •   •   •   •   •   •   •   •   •   •   •   •   •   •   •   •   •   •    •   •   •   •   • <                                                                                                    |               | Designation *                                                                      | Designation *                                                                                               |                      |                    |                                        |                       |  |  |  |  |
| Email * PAN* Authors and Particle and Particle and Partic |               | Mobile No. *                                                                       |                                                                                                    |                      |                    |                                        |                       |  |  |  |  |
| PAN* Addapping   Addapar 02345678910   Choose File No file chosen   1 ) Select States/UTS in which the Brand Owner is operating *     Andmann And Nicobar Islands   Andman And Nicobar Islands   Andman And Nicobar Islands   Andman And Nicobar Islands   Andman And Nicobar Islands   Andman And Nicobar Islands   Andman And Nicobar Islands   Andman Padesh   Andman And Nicobar Islands   Andman And Nicobar Islands   Andman Padesh   Andman And Nicobar Islands   Andman Padesh   Andman And Nicobar Islands   Andman And Nicobar Islands   Andman Padesh   Andman And Nicobar Islands   Andman And Nicobar Islands   Balas I the production facility?   Select Iter   Sa Details (type & quantity) of products produced/marketed   Max Mate See of OPD Is Is MBI   Sb) Total Quantity of plastic consumed (TPA) *0   Year                                                                                                    |               | Email *                                                                            |                                                                                                    | j@                   | gmail.com          |                                        |                       |  |  |  |  |
| Addaar* 012245678310 Choose File No file chosen                                                                                                    |               | PAN *                                                                              | AN *                                                                                                    |                      |                    | AAAAA99999Z Choose File No file chosen |                       |  |  |  |  |
| 1.c) Select States/UTs in which the Brand Owner is operating *           andman And Nicobar Islands         Arunachal Pradesh           Arunachal Pradesh         Chandigarh           Chandigarh         Bihar           Chandigarh         Dadra And Nagar Haveil And Daman And Diu           Chandigarh         Dadra And Nagar Haveil And Daman And Diu           Chandigarh         Dadra And Nagar Haveil And Daman And Diu           Chandigarh         Dadra And Nagar Haveil And Daman And Diu           Dimmer Land Kichmir         Haryana           Uimarchal Pradesh         Baryana           Uimarchal Pradesh         Baryana           Diase indicate if the application is for Renewal of Registration *       Select         3 a) Does the Brand Owner have a production facility? *       Select         3 b) Is the production facility registered with the District Industries Centre of the       No         State Government or Union territory?       Iselect Year         4 a) Total capital invested in the project (Rs in Crores)*       Iselect Year         5 a) Details (type & quantity) of products produced/marketed *       Iboose File       No file chosen         (Max file size of POP is S MB)       Select       200-21       200-21         5 d) Status of compliance with PWM rules- w.r.t Thickness of Plastic Sheets [50       Select       Select                                                                                                    |               | Aadhaar *                                                                          |                                                                                                    |                      |                    | 012345678910 Choose File               |                       |  |  |  |  |
| 1 c) Select States/UTS in which the Brand Owner is operating *     Andaman And Nicobar Islands     Andaman And Nicobar Islands     Bihar     Chandigarh     Chandigarh     Bihar     Chandigarh     Chandigarh <th></th> <th></th> <th></th> <th></th> <th></th> <th></th> <th></th>                                                                                                    |               |                                                                                    |                                                                                                    |                      |                    |                                        |                       |  |  |  |  |
| Image: Select Select   2) Please indicate if the application is for Renewal of Registration *   2) Please indicate if the application is for Renewal of Registration *   3 a) Does the Brand Owner have a production facility? *   3 b) is the production facility registered with the District Industries Centre of the State Government or Union territory? *   4 a) Total capital invested in the project (Rs in Crores) *   4 b) Year of commencement of Operations *   5 a) Details (type & quantity ) of products produced/marketed *   (Max file size of PDF is 5 MB)   5 b) Total Quantity of plastic consumed (TPA) *   9                                                                                                    |               | 1 c) Select States/UTs in which the Brand Ow                                       | ner is operating *                                                                                          |                      |                    |                                        |                       |  |  |  |  |
| Assam Bihar     Chhattisgarh     Chattisgarh     Chattisgarh     Cool   Goo   Goo<                                                                                                    |               | Andaman And Nicobar Islands                                                        | Andhra Pradesh                                                                                              |                      | Arunacha           | l Pradesh                              |                       |  |  |  |  |
| Chhattisgarh Dadra And Nagar Havell And Daman And Diu Delhi   Goa Gujarat Haryana   Himachal Pradech Iammu And Kachmir Haryana   2) Please indicate if the application is for Renewal of Registration * Select   3 a) Does the Brand Owner have a production facility? Select   3 b) Is the production facility registered with the District Industries Centre of the No   State Government or Union territory? No   4 a) Total capital invested in the project (Rs in Crores)* Select Year   5 a) Details (type & quantity) of products produced/marketed* Choose File   (Max file size of PDF is 5 M8) Year   5 b) Total Quantity of plastic consumed (TPA) * Year   5 d) Status of compliance with PWM rules- w.r.t Thickness of Plastic Sheets (50 microns) & Carry bags (75 micron w.e.f 30.9.21 & 120 Micron w.ef from 31.12.2021)*                                                                                                    |               | Assam                                                                              | 🗆 Bihar                                                                                                    |                      | Chandiga           | rh                                     |                       |  |  |  |  |
| Goa Gujarat                                                                                                    |               | Chhattisgarh                                                                       | 🗌 Dadra And Nagar Haveli An                                                                                 | d Daman And Diu      | Delhi              |                                        |                       |  |  |  |  |
| Himachal Prodech Immu And Kachmir   2) Please indicate if the application is for Renewal of Registration   3) Does the Brand Owner have a production facility?   3) Does the Brand Owner have a production facility?   3) Does the Brand Owner have a production facility?   3) b) Is the production facility registered with the District Industries Centre of the State Government or Union territory?   4) Total capital invested in the project (Rs in Crores)*   4) Total capital invested in the project (Rs in Crores)*   5) Details (type & quantity ) of products produced/marketed*   (Max file size of PDF is 5 MB)   5b) Total Quantity of plastic consumed (TPA)**   5d) Status of compliance with PWM rules- w.r.t Thickness of Plastic Sheets (50 microns) & Carry bags (75 micron w.e.f. 30.9.21 & 120 Micron w.ef from 31.12.2021*                                                                                                    |               | Goa                                                                                | 🗌 Gujarat                                                                                                   |                      | Haryana            |                                        |                       |  |  |  |  |
| 2) Please indicate if the application is for Renewal of Registration   3 a) Does the Brand Owner have a production facility?   3 b) Is the production facility registered with the District Industries Centre of the   State Government or Union territory?   4 a) Total capital invested in the project (Rs in Crores)*   4 b) Year of commencement of Operations   5 a) Details (type & quantity) of products produced/marketed   (Max file size of PDF is 5 MB)   5 b) Total Quantity of plastic consumed (TPA)   6     Year   Plastic consumed (TPA)   2019-20   2020-21   2020-21   2020-21                                                                                                    |               | ☐ Himachal Pradesh                                                                 | 🗍 lammu And Kashmir                                                                                         |                      | 🗌 Iharkhar         | Ч                                      |                       |  |  |  |  |
| 2) Please indicate if the application is for Renewal of Registration Select   3 a) Does the Brand Owner have a production facility? Select   3 b) Is the production facility registered with the District Industries Centre of the State Government or Union territory? No   4 a) Total capital invested in the project (Rs in Crores)* No   4 b) Year of commencement of Operations Select Year   5 a) Details (type & quantity) of products produced/marketed Choose File   (Max file size of PDF is 5 MB) Year   5 b) Total Quantity of plastic consumed (TPA)**   2019-20   2020-21   2020-21   2020-21   Select                                                                                                    |               |                                                                                    |                                                                                                    |                      |                    |                                        |                       |  |  |  |  |
| 3 a) Does the Brand Owner have a production facility? Select   3 b) Is the production facility registered with the District Industries Centre of the State Government or Union territory? No   4 a) Total capital invested in the project (Rs in Crores)* Image: Commencement of Operations*   4 b) Year of commencement of Operations* Select Year   5 a) Details ( type & quantity ) of products produced/marketed* Choose File   (Max file size of PDF is 5 MB) Year   5 b) Total Quantity of plastic consumed (TPA)** 2019-20   2020-21 2020-21   2020-21 Select                                                                                                    |               | 2 ) Please indicate if the application is for Re                                   | newal of Registration *🜖                                                                                    | Select               |                    |                                        |                       |  |  |  |  |
| 3 b) Is the production facility registered with the District Industries Centre of the   State Government or Union territory?   4 a) Total capital invested in the project (Rs in Crores)*   4 b) Year of commencement of Operations   5 a) Details (type & quantity ) of products produced/marketed*   (Max file size of PDF is 5 MB)   5 b) Total Quantity of plastic consumed (TPA)**   2019-20   2020-21   2020-21   Select                                                                                                    |               | 3 a) Does the Brand Owner have a production                                        | n facility? *                                                                                               | Select               |                    |                                        |                       |  |  |  |  |
| State Government or Union territory?   4 a) Total capital invested in the project (Rs in Crores)   4 b) Year of commencement of Operations   5 a) Details (type & quantity of products produced/marketed   (Max file size of PDF is 5 MB)   5 b) Total Quantity of plastic consumed (TPA)   6     Year   Plastic consumed (TPA)   2019-20   2020-21     Select     Sol Status of compliance with PWM rules- w.r.t Thickness of Plastic Sheets (50)     Select     Select                                                                                                    |               | 3 b) Is the production facility registered with                                    | the District Industries Centre of the                                                                       | No                   |                    |                                        |                       |  |  |  |  |
| 4 a) Total capital invested in the project (Rs in Crores)*   4 b) Year of commencement of Operations*   5 a) Details (type & quantity of products produced/marketed*   (Max file size of PDF is 5 MB)   5 b) Total Quantity of plastic consumed (TPA)**   Year   Plastic consumed (TPA)   2019-20   2020-21   2020-21   Select   Select Select Select                                                                                                    |               | State Government or Union territory? *                                             |                                                                                                    |                      |                    |                                        |                       |  |  |  |  |
| 4 b) Year of commencement of Operations* Select Year   5 a) Details (type & quantity of products produced/marketed* Choose File   (Max file size of PDF is 5 MB) Year   5 b) Total Quantity of plastic consumed (TPA)** Year   2019-20 2020-21   2020-21 2020-21   5 d) Status of compliance with PWM rules- w.r.t Thickness of Plastic Sheets (50 microns) & Carry bags (75 micron w.e.f 30.9.21 & 120 Micron w.ef from 31.12.2022)*                                                                                                    |               | 4 a) Total capital invested in the project (Rs in                                  | n Crores) *                                                                                                 |                      |                    |                                        |                       |  |  |  |  |
| S a) Details (type & quantity) of products produced/marketed*<br>(Max file size of PDF is 5 MB)       Choose File       No file chosen         S b) Total Quantity of plastic consumed (TPA)*       Year       Plastic consumed (TPA)         2019-20       2020-21       2020-21         S d) Status of compliance with PWM rules- w.r.t Thickness of Plastic Sheets (50<br>microns) & Carry bags (75 micron w.e.f 30.9.21 & 120 Micron w.ef from 31.12.2022)*       Select                                                                                                    |               | 4 b) Your of common common t of Operations *                                       |                                                                                                    | Collect Very         |                    |                                        |                       |  |  |  |  |
| S a) Details (type & quantity ) of products produced/marketed * (Max file size of PDF is 5 MB) S b) Total Quantity of plastic consumed (TPA) *<br>S b) Total Quantity of plastic consumed (TPA) *<br>S d) Status of compliance with PWM rules- w.r.t Thickness of Plastic Sheets (50 microns) & Carry bags (75 micron w.e.f 30.9.21 & 120 Micron w.ef from 31.12.2022) *<br>O                                                                                                    |               | 4 b) Year of commencement of Operations                                            |                                                                                                    | Chasses Eller M      | Clashana           |                                        |                       |  |  |  |  |
| 5 b) Total Quantity of plastic consumed (TPA) * • • • • • • • • • • • • • • • • • •                                                                                                    |               | 5 a) Details ( type & quantity ) of products pro<br>(Max file size of PDF is 5 MB) | oduced/marketed *                                                                                           | Choose File          | lo file chosen     |                                        |                       |  |  |  |  |
| 5 b) Total Quantity of plastic consumed (TPA)       Year       Plastic consumed (TPA)         2019-20       2019-20       2020-21         5 d) Status of compliance with PWM rules- w.r.t Thickness of Plastic Sheets (50       Select         microns) & Carry bags (75 micron w.e.f 30.9.21 & 120 Micron w.ef from 31.12.2022)*       Select                                                                                                    |               |                                                                                    | 10                                                                                                    |                      |                    |                                        |                       |  |  |  |  |
| 5 d) Status of compliance with PWM rules- w.r.t Thickness of <u>Plastic Sheets (50</u> Select       microns) & Carry bags (75 micron w.e.f 30.9.21 & 120 Micron w.effrom 31.12.2022)     Select                                                                                                    |               | 5 b) Total Quantity of plastic consumed (TPA)                                      |                                                                                                    | Year                 | Plastic consume    | 1 (TPA)                                |                       |  |  |  |  |
| 5 d) Status of compliance with PWM rules- w.r.t Thickness of Plastic Sheets (50 microns).& Carry bags (75 micron w.e.f 30.9.21 & 120 Micron w.ef from 31.12.2022) *     Select                                                                                                    |               |                                                                                    |                                                                                                    | 2019-20              |                    |                                        |                       |  |  |  |  |
| 5 d) Status of compliance with PWM rules- w.r.t Thickness of <u>Plastic Sheets (50</u><br>microns) & Carry bags (75 micron w.e.f 30.9.21 & 120 Micron w.ef from 31.12.2022) *                                                                                                    |               |                                                                                    |                                                                                                    | 2020-21              |                    |                                        |                       |  |  |  |  |
| microns)& Carry bags (75 micron w.e.f 30.9.21 & 120 Micron w.ef from 31.12.2022) *                                                                                                    |               | 5 d) Status of compliance with PWM rules- w.                                       | r.t Thickness of <u>Plastic Sheets (50</u>                                                                  | Select               |                    |                                        |                       |  |  |  |  |
|                                                                                                    |               | microns) & Carry bags (75 micron w.e.f 30.9.                                       | 21 & 120 Micron w.ef from 31.12.2022) *                                                                     |                      |                    |                                        |                       |  |  |  |  |
|                                                                                                    |               | 0                                                                                  |                                                                                                    |                      |                    |                                        |                       |  |  |  |  |
| Sato Novi                                                                                                    |               | Form Next                                                                          |                                                                                                    |                      |                    |                                        |                       |  |  |  |  |

# ii. <u>Part B&C: Pertaining to Liquid Effluent & Gaseous Emissions ( Screenshot 4)</u> <u>Screenshot 4: Part B & C ( Brand-owner)</u>

| Dian                                                   | d Own                                                                                  | ier Form                                                                                                    |                                                           |                                                                   |                                                                                 |                                                               |                             | Starred (                                | ) fields are           | mandatory In         | struction Sheet /                                                            |
|--------------------------------------------------------|----------------------------------------------------------------------------------------|----------------------------------------------------------------------------------------------------|-----------------------------------------------------------|-------------------------------------------------------------------|---------------------------------------------------------------------------------|---------------------------------------------------------------|-----------------------------|------------------------------------------|------------------------|----------------------|------------------------------------------------------------------------------|
|                                                        |                                                                                        |                                                                                                    |                                                           |                                                                   |                                                                                 |                                                               |                             |                                          |                        |                      |                                                                              |
| Pan                                                    | t B: Pert                                                                              | aining to Liquid E                                                                                                    | ffluent & Gaseou                                          | Emissions fro                                                     | m production fac                                                                | ility (if any)                                                |                             |                                          |                        |                      |                                                                              |
| 6 a)                                                   | Details                                                                                | of Consents (Air a                                                                                                    | nd Water Act)                                             |                                                                   |                                                                                 |                                                               |                             |                                          |                        |                      |                                                                              |
| Sta                                                    | ate                                                                                    | Validity of Conse                                                                                                    | ent (Water Act)                                           |                                                                   | Validity of C                                                                   | onsent (Air Act                                               | )                           |                                          | Add/Dele               | te New Row(if reqd.) | )                                                                            |
| No                                                     | t Applica                                                                              | able                                                                                                    |                                                           |                                                                   |                                                                                 |                                                               |                             |                                          |                        |                      |                                                                              |
|                                                        |                                                                                        |                                                                                                    |                                                           |                                                                   |                                                                                 |                                                               |                             |                                          |                        |                      |                                                                              |
| Par                                                    | t C: Perta                                                                             | aining to Waste                                                                                                    |                                                           |                                                                   |                                                                                 |                                                               |                             |                                          |                        |                      |                                                                              |
| 7 a)                                                   | State-w                                                                                | ise, Category-wise                                                                                                    | Quantity of (Pre                                          | + Post-consume                                                    | er) PW generated (                                                              | тра) *0                                                       |                             |                                          |                        |                      |                                                                              |
| S.<br>NC                                               | STAT                                                                                   | TE NAME                                                                                                    | Year                                                      | Rigid Plastic<br>(Cat-I)                                          | Flexible Pla<br>(Cat-II)                                                        | stic MLP (C                                                   | at-III)                     | Compos<br>(Cat-IV)                       | able Plastic           | Pre Consumer         | Post Consumer                                                                |
| 1                                                      | ARU                                                                                    | INACHAL PRADESH                                                                                                    | 2019-20                                                   |                                                                   |                                                                                 |                                                               |                             |                                          |                        |                      |                                                                              |
|                                                        |                                                                                        |                                                                                                    | 2020-21                                                   |                                                                   |                                                                                 |                                                               |                             |                                          |                        |                      |                                                                              |
| 2                                                      | AND                                                                                    | HRA PRADESH                                                                                                    | 2019-20                                                   |                                                                   |                                                                                 |                                                               |                             |                                          |                        |                      |                                                                              |
|                                                        |                                                                                        |                                                                                                    | 2020-21                                                   |                                                                   |                                                                                 |                                                               |                             |                                          |                        |                      |                                                                              |
| 3                                                      | AND                                                                                    | AMAN AND                                                                                                    | 2019-20                                                   |                                                                   |                                                                                 |                                                               |                             |                                          |                        |                      |                                                                              |
|                                                        | NICO                                                                                   | OBAR ISLANDS                                                                                                    | 2020-21                                                   |                                                                   |                                                                                 |                                                               |                             |                                          |                        |                      |                                                                              |
| Tol                                                    | tal                                                                                    |                                                                                                    |                                                           |                                                                   |                                                                                 |                                                               |                             |                                          |                        |                      |                                                                              |
| Net                                                    |                                                                                        |                                                                                                    |                                                           |                                                                   |                                                                                 |                                                               |                             |                                          |                        |                      |                                                                              |
|                                                        |                                                                                        |                                                                                                    | ill get undated afte                                      | r you click on sa                                                 |                                                                                 |                                                               |                             |                                          |                        |                      |                                                                              |
| 1. Te                                                  | otal for ea                                                                            | ach column in 7a w                                                                                                    | in get op doted dite                                      |                                                                   | ve.                                                                             |                                                               |                             |                                          |                        |                      |                                                                              |
| 1. To<br>2. So                                         | otal for e.<br>um of Ca                                                                | ach column in 7a w<br>t-I, Cat-II, Cat-III, ar                                                                                     | d Cat-IV should be                                        | equal to the sur                                                  | ve.<br>n of Pre Consumer                                                        | and Post Consu                                                | mer for ea                  | ch row.                                  |                        |                      |                                                                              |
| 1. To<br>2. Si                                         | otal for e<br>um of Ca                                                                 | ach column in 7a w<br>t-l, Cat-II, Cat-III, ar                                                                                     | d Cat-IV should be                                        | equal to the sur                                                  | ve.<br>n of Pre Consumer                                                        | and Post Consu                                                | mer for ea                  | ch row.                                  |                        |                      |                                                                              |
| 1. Tr<br>2. Si<br>8 a)<br>En                           | otal for e<br>um of Ca<br>Details o<br>tity                                            | ach column in 7a w<br>t-I, Cat-II, Cat-III, ar<br>of plastic raw mat<br>Name of Stat                                               | d Cat-IV should be<br>erial procured from                 | equal to the sur<br>m registered en<br>ress                       | ve.<br>n of Pre Consumer<br>tity *®<br>Mobile Number                            | and Post Consu<br>Plastic                                     | mer for ea                  | ch row.<br>ry of Ye                      | ar                     | Quantity (TPA)       | Add/Delete New                                                               |
| 1. To<br>2. Si<br>8 a)<br>En<br>Ty                     | otal for e<br>um of Ca<br>Details o<br>tity<br>pe                                      | ach column in 7a w<br>t-l, Cat-II, Cat-III, ar<br>of plastic raw mat<br>Name of Stat<br>Entity                                     | erial procured from                                       | equal to the sur<br>n registered en<br>ress                       | ve.<br>n of Pre Consumer<br>tity *①<br>Mobile Number                            | and Post Consu<br>Plastic<br>Material Type                    | Catego<br>Plastic           | ch row.<br>ry of Ye                      | ar                     | Quantity (TPA)       | Add/Delete New<br>Supplier(if reqd.)                                         |
| 1. To<br>2. So<br>8 a)<br>En<br>Ty                     | Details of<br>tity<br>pe                                                               | ach column in 7a w<br>t-l, Cat-II, Cat-III, ar<br>of plastic raw mat<br>Name of Stat<br>Entity<br>Sele V                           | e Add                                                     | equal to the sur<br>n registered en<br>ress                       | ve.<br>n of Pre Consumer<br>tity *①<br>Mobile Number                            | Plastic<br>Material Type<br>Type of v                         | Categor<br>Plastic<br>Selec | ry of Ye                                 | ar<br>Select ❤         | Quantity (TPA)       | Add/Delete New<br>Supplier(if reqd.)                                         |
| 1. To<br>2. Si<br>8 a)<br>En<br>Ty                     | Details of<br>tity<br>pe<br>Sele V                                                     | ach column in 7a w<br>t-l, Cat-II, Cat-III, ar<br>of plastic raw mat<br>Name of Stat<br>Entity<br>Sele V                           | e Add                                                     | equal to the sur<br>n registered en<br>ress                       | ve.<br>n of Pre Consumer<br>tity *①<br>Mobile Number                            | Plastic<br>Material Type<br>Type of V                         | Catego<br>Plastic<br>Selec  | ry of Ye                                 | <b>ar</b><br>Select ✓  | Quantity (TPA)       | Add/Delete New<br>Supplier(if reqd.)                                         |
| 1. To<br>2. So<br>8 a)<br>En<br>Ty<br>5 b)             | Details of tity<br>pe<br>Details of Ca                                                 | of plastic raw mat<br>Name of Stat<br>Entity<br>Sele V                                                                             | erial procured fro<br>e Add                               | n registered en                                                   | ve.<br>n of Pre Consumer<br>tity *<br>Mobile Number<br>ed entity *              | Plastic<br>Material Type<br>Type of V                         | Categor<br>Plastic<br>Selec | ry of Ye                                 | ar<br>Select ✓         | Quantity (TPA)       | Add/Delete New<br>Supplier(if reqd.)                                         |
| 1. Tr<br>2. Si<br>8 a)<br>En<br>Ty<br>8 b)<br>En<br>En | otal for e<br>um of Ca<br>Details (<br>tity<br>pe<br>Sele ~<br>Details (<br>tity       | of plastic raw mat<br>Name of Stat<br>Entity<br>Sele ~                                                                             | erial procured fro<br>e Add<br>erial procured fro<br>tate | n registered en<br>n registered en<br>n non-registere<br>Address  | ve.<br>n of Pre Consumer<br>tity *<br>Mobile Number<br>ed entity *<br>Mobile Nu | Plastic<br>Material Type<br>Type of V                         | Categoi<br>Plastic<br>Selec | ry of Ye                                 | ar<br>Select V         | Quantity (TPA)       | Add/Delete New<br>Supplier(if reqd.)<br>(*)<br>Add/Delete New                |
| 1. Tr<br>2. Si<br>8 a)<br>En<br>Ty<br>8 b)<br>En<br>Ty | otal for e<br>um of Ca<br>Details (<br>tity<br>pe<br>Sele V<br>Details (<br>tity<br>pe | ach column in 7a w<br>t-l, Cat-II, Cat-II, ar<br>of plastic raw mat<br>Entity<br>Sel€ ✓<br>of plastic raw mat<br>Name of<br>Entity | erial procured fro<br>erial procured fro<br>tate          | n registered en<br>n registered en<br>n non-registered<br>Address | ve.<br>n of Pre Consumer<br>tity *<br>Mobile Number<br>ed entity *<br>Mobile Nu | Plastic<br>Material Type<br>Type of ~<br>mber Plastic<br>Type | Categor<br>Plastic<br>Selec | ry of Ye<br>t v is<br>tegory of<br>astic | ar<br>Select v<br>Year | Quantity (TPA)       | Add/Delete New<br>Supplier(if reqd.)<br>Add/Delete New<br>Supplier(if reqd.) |

# **Documents Required (Part B & C)**

1. Copy of Combined of Consent (Air& Water Act)(if applicable)

# iv. <u>Part D: Action plan for implementation of Extended Producer Responsibility</u> (EPR) for Plastic Waste Management (PWM) (Screenshot 5)

Categorywise EPR Target Auto generated. Documents required (Part D)

- 1. PDF copy of Covering letter (Max file size is 5 MB)
- Scanned copy of signature (Only png / jpeg/jpg/ gif is allowed having Max file size of 150 KB)
- 3. Any other Information in PDF (Max file size is 5 MB)

Applicant first may fill the Part-A, Part-B & Part-C (Form-I) of the application form and click on 'save' to save the data.

- In case applicant logs out of the session before confirming the submitted details, applicant may log back in.
- After filling up Part A to D applicant may click on 'confirm & Next' at the bottom right.

• Once the applicant has clicked on 'confirm & Next', data filled in Part-A to part-D cannot be edited by the applicant.

| EPR PORTAL FOR PLASTIC | ■ BRAND OWNER                                                                                                    | TEST APPLICATION (                                                                                                    | @gmail.co                                                                                                    | em)                                                                                                    |  |  |  |  |
|------------------------|----------------------------------------------------------------------------------------------------|----------------------------------------------------------------------------------------------------|----------------------------------------------------------------------------------------------------|----------------------------------------------------------------------------------------------------|--|--|--|--|
| Brand Owner 🖌          | Brand Owner Form                                                                                                    |                                                                                                    | Starred (                                                                                                    | *) fields are mandatory Instruction Sheet / FA                                                                                                    |  |  |  |  |
| Change Password        |                                                                                                    |                                                                                                    |                                                                                                    |                                                                                                    |  |  |  |  |
| Logout                 | Part D: Action plan for impleme                                                                                                    | ntation of Extended Producer Responsibili                                                                                                    | ty (EPR) for Plastic Waste Managemer                                                                                                    | nt (PWM) for 2021-22                                                                                                    |  |  |  |  |
|                        | 9) EPR Targets 🛛                                                                                                    |                                                                                                    |                                                                                                    |                                                                                                    |  |  |  |  |
|                        | Rigid Plastic (Cat-I)                                                                                                    | Flexible Plastic (Cat-II)                                                                                                    | MLP (Cat-III)                                                                                                    | Compostable Plastic (Cat-IV)                                                                                                    |  |  |  |  |
|                        | 3.75                                                                                                    | 3.75                                                                                                    | 3.75                                                                                                    | 3.75                                                                                                    |  |  |  |  |
|                        | Total EPR target: 15 TPA                                                                                                    |                                                                                                    |                                                                                                    |                                                                                                    |  |  |  |  |
|                        | <b>10) Please attach Covering Letter</b><br>(Max file size of PDF is 5 MB)                                                                                                    | (Only PDF) * 🚺                                                                                                    | Choose File No file chosen                                                                                                    |                                                                                                    |  |  |  |  |
|                        | 11 ) Please upload signature(Onl<br>(Max file size of signature is 150 KB                                                                                                    | y png / jpeg, jpg, gif) * 0                                                                                                    | Choose File No file chosen                                                                                                    |                                                                                                    |  |  |  |  |
|                        | 12 ) Any other Information (Only<br>(Max file size of PDF is 5 MB)                                                                                                    | PDF) 0                                                                                                    | Choose File No file chosen                                                                                                    |                                                                                                    |  |  |  |  |
|                        | <ul> <li>I agree to the following points</li> <li>1.) I have carefully read a<br/>Granting Registration to</li> <li>2.) I further undertake th<br/>case any false informatio<br/>initiated against my orga</li> </ul> | that:<br>nd understood the instructions fo<br>Producers, Brandowners & Import<br>at all information provided in this<br>n is found to be submitted than pe<br>nization. | r filling the application as per t<br>ers(PIBOs) as per PWM Rules fr<br>application is correct to the be<br>nal action including cancellati | the Standard Operating Procedure (SOP) f<br>ramed by CPCB.<br>est of my knowledge and undertake that in<br>on of Registration issued by CPCB may be |  |  |  |  |
|                        | 3.) <u>If any of the submitted docur</u>                                                                                                    | nents is found to be irrelevant or fake, the a                                                                                                    | pplication would be rejected and the ap                                                                                                    | plication fee would be forfeited.                                                                                                    |  |  |  |  |
|                        | Save Previous                                                                                                    |                                                                                                    |                                                                                                    | Final Form Submit                                                                                                    |  |  |  |  |
|                        | © Designed and Developed by Knowle                                                                                                    | addre Lens Put Ltd. All rights reserved                                                                                                    |                                                                                                    |                                                                                                    |  |  |  |  |

# Screenshot 5: Part D (Brand-owner)

# (b) **PRODUCER**:

## i. PART A: General Information (Screenshot 6)

## **Documents Required (Part A)**

- 1. Flow diagram of manufacturing process showing input and output in terms of products and waste generated including for captive power generation and water. (Max file size is 5 MB)
- 2. Remaining documents same as Brandowner

# ii. <u>Part B & C: Pertaining to Liquid Effluent & Gaseous Emissions from</u> production facility (Screenshots 7)

## **Document required: Same as Brandowner**

iii. <u>Part D: EPR Action plan for implementation of Extended Producer</u> <u>Responsibility (EPR) for Plastic Waste Management (PWM) ( Screenshot</u> <u>8)</u>

**Documents required: Same as Brand-owner** 

# Screenshot 6: Part A: Producer

| <sup>IC</sup> ≡ PRODUCER TEST AF                                                                                                    | PPLICATION                                                           | @gma                | iii.com)                             |                            |
|----------------------------------------------------------------------------------------------------|----------------------------------------------------------------------|---------------------|--------------------------------------|----------------------------|
| Producer Form                                                                                                    |                                                                      |                     |                                      | Instruction                |
|                                                                                                    |                                                                      |                     |                                      |                            |
| IMPORTANT INSTRUCTION "Applican                                                                                                    | t may keep all the information ready prior to fillin                 | ig up the form, for | convenience"                         |                            |
| • Note: The partwise information to be                                                                                                    | entered in Producer Registration form.                               |                     |                                      |                            |
| Part A : General Information<br>Part B : Pertaining to Liquid Effluent and Gas<br>Part C : Pertaining to Waste<br>Part D : Action plan for implementation of Ex | eous Emissions<br>tended Producer Responsibility (EPR) for Plastic V | Waste Managemer     | nt (PWM)                             |                            |
| Part A: General Information                                                                                                    |                                                                      |                     |                                      |                            |
|                                                                                                    |                                                                      |                     |                                      | Starred (*) fields a       |
| 1 a) Company Details                                                                                                    |                                                                      |                     |                                      |                            |
| Name of the organization *                                                                                                    |                                                                      | PRODUCER TE         | ST APPLICATION                       |                            |
| Registered Address *                                                                                                    |                                                                      | ABC XYZ, MAHA       | ARASHTRA, PUNE, 111045               |                            |
| Postal Address *                                                                                                    |                                                                      | ABC XYZ, MAHA       | ARASHTRA <mark>,</mark> PUNE, 111045 |                            |
| PAN *                                                                                                    |                                                                      | AAAAA99999X         |                                      | Choose File No file choser |
| CIN *                                                                                                    |                                                                      | 12345               |                                      | Choose File No file choser |
| GST *                                                                                                    |                                                                      |                     |                                      | Choose File No file choser |
| 1 b) Authorized d-t-il-                                                                                                    |                                                                      |                     |                                      |                            |
| 1 D) Authorized person details                                                                                                    |                                                                      | PRODUCER TE         | STAPPLICATION                        |                            |
| Decimenting *                                                                                                    |                                                                      | ASSOCIATE           | or the close of the                  |                            |
| Designation                                                                                                    |                                                                      | ASSOCIATE           |                                      |                            |
| Mobile No.                                                                                                    |                                                                      |                     |                                      |                            |
| Email *                                                                                                    |                                                                      |                     | @gmail.com                           |                            |
| PAN *                                                                                                    |                                                                      | AAAA9999X           |                                      | Choose File No file choser |
|                                                                                                    |                                                                      |                     |                                      |                            |
| 1 c) Select States/UTs in which the Prod                                                                                                    | ucer is operating *                                                  |                     | <u></u>                              |                            |
| Himachal Pradesh                                                                                                    | Jammu And Kashmir     Karala                                         |                     | U Jharkhand                          |                            |
|                                                                                                    | Madhya Pradoch                                                       |                     |                                      |                            |
| Manipur                                                                                                    | Merhalava                                                            |                     | Mizoram                              |                            |
| Nagaland                                                                                                    | □ Odisha                                                             |                     |                                      |                            |
| <ul> <li>1 d) Total production capacity (TPA) *</li> </ul>                                                                                                    |                                                                      | 5000                |                                      |                            |
|                                                                                                    |                                                                      |                     |                                      |                            |
| 2) Please indicate if the application is f                                                                                                    | or Renewal of Registration *()                                       | No                  |                                      |                            |
| 3 a) Does the Producer have a productio                                                                                                    | m racinity?                                                          | 103                 |                                      |                            |
| 3 b) Is the production facility registered<br>State Government or Union territory? *                                                                            | with the District Industries Centre of the                           | No                  |                                      |                            |
| 4 a) Total capital invested in the project                                                                                                    | (Rs in Crores) *                                                     | 50000               |                                      |                            |
| 4 b) Year of commencement of Operatio                                                                                                    | ns *                                                                 | 2004                |                                      |                            |
| 5 a) Details ( type & quantity ) of product<br>(Max file size of PDF is 5 MB)                                                                                   | ts produced/marketed *                                               | Choose File         | No file chosen                       |                            |
| 5 b) Total Quantity of plastic consumed                                                                                                    | (TPA) <b>*</b> 1                                                     | Year                | Plastic consumed (T                  | PA)                        |
|                                                                                                    |                                                                      | 2019-20             | 5000                                 |                            |
|                                                                                                    |                                                                      | 2020-21             | 5000                                 |                            |
| 5 c) Process Flow diagram *                                                                                                    |                                                                      | Choose File         | No file chosen                       |                            |
| (Max file size of PDF is 5 MB)                                                                                                    |                                                                      |                     |                                      |                            |
| 5 d) Status of compliance with PWM rule                                                                                                    | es- w.r.t Thickness of <u>Plastic Sheets (50</u>                     | Yes                 |                                      |                            |
| micronel x, carry bage (75 micron w of                                                                                                    | 30.9.21 & 120 Micron w.ef from 31.12.2022) *                         |                     |                                      |                            |
| 1                                                                                                    |                                                                      |                     |                                      |                            |

| <u>Screenshot</u> | 7: Part B&C | Producer |
|-------------------|-------------|----------|
|                   |             |          |

| < Produc                                                                                                    | er For                                                                                                    | rm                                                                                                    |                                                                                                    |                                                                                                    |                                                                                                    |                                                                                                 | Starr                                                                                   | ed (*) fiel                                                                                                    | lds are mar           | ndatory                      | Instruction Sheet /                                                             |
|----------------------------------------------------------------------------------------------------|----------------------------------------------------------------------------------------------------|----------------------------------------------------------------------------------------------------|----------------------------------------------------------------------------------------------------|----------------------------------------------------------------------------------------------------|----------------------------------------------------------------------------------------------------|-------------------------------------------------------------------------------------------------|-----------------------------------------------------------------------------------------|----------------------------------------------------------------------------------------------------|-----------------------|------------------------------|---------------------------------------------------------------------------------|
|                                                                                                    |                                                                                                    |                                                                                                    |                                                                                                    |                                                                                                    |                                                                                                    |                                                                                                 |                                                                                         |                                                                                                    |                       |                              |                                                                                 |
| Part B                                                                                                    | : Pertai                                                                                                    | ning to Liq                                                                                                    | uid Effluent &                                                                                                    | Gaseous Emissior                                                                                                    | is from production f                                                                                             | acility (if any)                                                                                |                                                                                         |                                                                                                    |                       |                              |                                                                                 |
| 6 a) De                                                                                                    | etails of                                                                                                    | Consents (                                                                                                    | Air and Water                                                                                                    | Act)                                                                                                    |                                                                                                    |                                                                                                 |                                                                                         |                                                                                                    |                       |                              |                                                                                 |
| State                                                                                                    |                                                                                                    |                                                                                                    |                                                                                                    |                                                                                                    | Validity of Cor                                                                                                  | nsent (Water Act)                                                                               | Validity o                                                                              | f Consent                                                                                                    | t (Air Act)           | Add/Delete                   | e New Row(if reqd.)                                                             |
| Sel                                                                                                    | ect                                                                                                    |                                                                                                    |                                                                                                    |                                                                                                    | ✓ dd-mm-yyyy                                                                                                    | · É                                                                                             | dd-mm                                                                                   | уууу                                                                                                    |                       | ۲                            |                                                                                 |
| Note:<br>6 b) Pl<br>(Max fi                                                                                                    | Please se<br>lease att                                                                                                    | elect <u>Validit</u><br>tach Combi<br>f PDF is 15 M                                                                                          | t <u>y of Consent</u> fo<br>ine copy of Cor<br>MB)                                                                                                    | r atleast one from W<br>sent ( Air & Water A                                                                                                    | ater Act and Air Act fo                                                                                          | r selected state.<br>Choose F                                                                   | ile No file cho                                                                         | sen                                                                                                    |                       |                              |                                                                                 |
| Part C                                                                                                    | : Pertaiı                                                                                                    | ning to Wa                                                                                                    | iste                                                                                                    |                                                                                                    |                                                                                                    |                                                                                                 |                                                                                         |                                                                                                    |                       |                              |                                                                                 |
| 7 a) St                                                                                                    | ate-wise                                                                                                    | e, Category                                                                                                    | /-wise Quantit                                                                                                    | y of (Pre + Post-con                                                                                                    | sumer) PW generate                                                                                               | d (TPA) *0                                                                                      |                                                                                         |                                                                                                    |                       |                              |                                                                                 |
| S.<br>NO.                                                                                                    | STATE                                                                                                    | E Year                                                                                                    |                                                                                                    | Rigid Plastic (Cat-                                                                                                    | Flexible Plastic<br>(Cat-II)                                                                                     | MLP (Cat-III)                                                                                   | Compost<br>(Cat-IV)                                                                     | able Plas                                                                                                    | tic Pre               | Consumer                     | Post Consumer                                                                   |
| 1                                                                                                    | BIHAR                                                                                                    | 201                                                                                                    | 19-20                                                                                                    |                                                                                                    |                                                                                                    |                                                                                                 |                                                                                         |                                                                                                    |                       |                              |                                                                                 |
|                                                                                                    |                                                                                                    | 202                                                                                                    | 20-21                                                                                                    |                                                                                                    |                                                                                                    |                                                                                                 |                                                                                         |                                                                                                    |                       |                              |                                                                                 |
|                                                                                                    |                                                                                                    |                                                                                                    |                                                                                                    |                                                                                                    |                                                                                                    |                                                                                                 |                                                                                         |                                                                                                    |                       |                              |                                                                                 |
| 2                                                                                                    | ASSAN                                                                                                    | A 201                                                                                                    | 19-20                                                                                                    |                                                                                                    |                                                                                                    |                                                                                                 |                                                                                         |                                                                                                    |                       |                              |                                                                                 |
| 2                                                                                                    | ASSAN                                                                                                    | 4 201                                                                                                    | 19-20<br>20-21                                                                                                    |                                                                                                    |                                                                                                    |                                                                                                 |                                                                                         |                                                                                                    |                       |                              |                                                                                 |
| 2<br>Total<br><b>Note:</b><br>1. Tota<br>2. Sum                                                                                 | ASSAM                                                                                                    | 4 201<br>202<br>h column in<br>, Cat-II, Cat-                                                                                                | 19-20<br>20-21<br>n 7a will get upo<br>-III, and Cat-IV s                                                                                                    | lated after you click                                                                                                    | on save.<br>e sum of Pre Consum                                                                                  | er and Post Consum                                                                              | er for each row.                                                                        |                                                                                                    |                       |                              |                                                                                 |
| 2<br>Total<br>Note:<br>1. Tota<br>2. Sum<br>8 a) Du<br>Entit                                                                    | ASSAM                                                                                                    | 4 201<br>202<br>h column in<br>, Cat-II, Cat-<br>plastic raw<br>Name of<br>Entity                                                            | 19-20<br>20-21<br>1 7a will get upp<br>1 III, and Cat-IV s<br>v material proc<br>State                                                                                                    | lated after you click<br>hould be equal to th<br>ured from registere<br>Address                                                                       | on save.<br>e sum of Pre Consum<br>ed entity *()<br>Mobile Number                                                | er and Post Consum                                                                              | er for each row.<br>Category of<br>Plastic                                              | Year                                                                                                    | Qu                    | antity (TPA)                 | Add/Delete New<br>Supplier(If read.)                                            |
| 2<br>Total<br>Note:<br>1. Tota<br>2. Sum<br>8 a) Do<br>Entit<br>Type<br>Sel                                                     | ASSAM                                                                                                    | 4 201<br>202<br>h column in<br>, Cat-II, Cat-<br>plastic raw<br>Name of<br>Entity<br>Sele ~                                                  | 19-20<br>20-21<br>- Ta will get upo<br>- III, and Cat-IV s<br>v material proc<br>State                                                                                                    | lated after you click<br>hould be equal to th<br>ured from registers<br>Address                                                                       | on save.<br>le sum of Pre Consum<br>ed entity *@<br>Mobile Number                                                | Plastic<br>Material Type of V                                                                   | er for each row.<br>Category of<br>Plastic<br>Select V                                  | Year                                                                                                    | Qu<br>t v             | antity (TPA)                 | Add/Delete New<br>Supplier(if reqd.)                                            |
| 2<br>Total<br>Note:<br>1. Tota<br>2. Sun<br>8 a) Du<br>Entit<br>Type<br>Entit<br>Type                                           | ASSAM                                                                                                    | 4 201<br>202<br>h column in<br>, Cat-II, Cat-<br>plastic raw<br>Name of<br>Entity<br>plastic raw<br>Name of<br>Entity                        | 19-20 20-21 20-21                                                                                                    | lated after you click<br>hould be equal to th<br>urred from registere<br>Address                                                                      | on save.<br>ee sum of Pre Consum<br>ed entity *<br>Mobile Number<br>istered entity *<br>Mobile<br>Numbe          | er and Post Consum<br>Plastic<br>Material Type<br>Type of ~<br>Plastic<br>Material<br>Type      | er for each row<br>Category of<br>Plastic<br>Select V<br>Plastic                        | Year<br>Select                                                                                                    | Qu<br>t v             | antity (TPA)<br>Quantity (TP | Add/Delete New<br>Supplier(if reqd.)<br>① A) Add/Delete New<br>Supplier(if reqd |
| 2<br>Total<br>Note:<br>1. Tota<br>2. Sun<br>8 a) Do                                                                             | ASSAM<br>Il for eacl<br>n of Cat-I,<br>etails of                                                                                                    | 4 201<br>202<br>h column in<br>, Cat-II, Cat-<br>plastic raw                                                                                 | 19-20<br>20-21<br>1 7a will get upp<br>1 11, and Cat-IV s<br>v material proc<br>State                                                                                                    | lated after you click<br>hould be equal to th<br>ured from registere                                                                                  | on save.<br>e sum of Pre Consum                                                                                  | er and Post Consum                                                                              | er for each row.                                                                        | Year                                                                                                    |                       | antity (TPA)                 | Add/Dele                                                                        |
| 2<br>Total<br>Note:<br>1. Tota<br>2. Sun<br>8 a) D<br>Entit<br>Type<br>Sel<br>8 b) D<br>Entit<br>Type                           | ASSAM                                                                                                    | 4 201<br>202<br>h column in<br>, Cat-II, Cat-<br>plastic raw<br>Name of<br>Entity<br>plastic raw<br>Name of<br>Entity                        | 19-20<br>17 a will get upper<br>17 a will get upper<br>17 a will get upper<br>18 and Cat-IV s<br>19 and Cat-IV s<br>19 and Cat-IV s<br>10 and Cat-IV s<br>10 a | lated after you click<br>hould be equal to th<br>ured from registers<br>Address                                                                       | on save.<br>e sum of Pre Consum<br>ed entity *③<br>Mobile Number<br>istered entity *④<br>ress<br>Mobile<br>Numbe | Plastic<br>Type of v<br>Plastic<br>Material Type<br>Type of v                                   | er for each row<br>Category of<br>Plastic<br>Select V<br>Plastic                        | Year<br>Select                                                                                                    |                       | Quantity (TPA)               | Add/Delete New<br>Supplier(if reqd.)<br>©                                       |
| 2<br>Total<br>Note:<br>1. Tota<br>2. Sum<br>8 a) Du<br>Sel<br>8 b) Du<br>Entit<br>Type<br>Sel                                   | ASSAM<br>I for eact<br>of Cat-ly<br>E<br>E<br>tails of<br>y<br>P<br>E<br>E<br>tails of<br>y<br>P<br>E<br>E<br>tails of<br>C<br>tails of<br>C<br>tai | 4 201<br>202<br>h column in<br>, Cat-II, Cat-<br>plastic raw<br>Name of<br>Entity<br>plastic raw<br>Name of<br>Entity                        | 19-20 20-21 20-21                                                                                                    | lated after you click<br>hould be equal to th<br>urred from registere<br>Address                                                                      | on save.<br>ee sum of Pre Consum<br>ed entity *<br>Mobile Number<br>istered entity *<br>Mobile Number            | r Plastic<br>Material Type<br>Type of V<br>Type o<br>Type o                                     | er for each row<br>Category of<br>Plastic<br>Select V<br>Category<br>Plastic            | Year<br>Select<br>Yof Yea                                                                                                    | Qu<br>t v             | Quantity (TPA)               | Add/Delete New<br>Supplier(if reqd.)                                            |
| 2<br>Total<br>Note:<br>1. Tota<br>2. Sum<br>8 a) Du<br>Entit<br>Type<br>Sel<br>8 b) D<br>Entit<br>Type<br>Sel<br>8 c) Du        | ASSAM<br>I for each<br>of Cat-I<br>etails of<br>Etails of<br>Etails of<br>ee v<br>Etails of                                                                                                    | 4 201<br>202<br>h column irr,<br>cat-li, Cat-<br>plastic raw<br>Name of<br>Entity<br>Sel∉ ∼<br>Plastic raw<br>Name of<br>Entity              | 19-20 19-20                                                                                                    | lated after you click<br>hould be equal to th<br>ured from registere<br>Address<br>                                                                   | on save.<br>e sum of Pre Consum<br>ed entity *0<br>Mobile Number<br>istered entity *0<br>ress Mobile<br>Numbe    | Plastic<br>Material Type<br>Type of V<br>Type o<br>Type o                                       | er for each row<br>Category of<br>Plastic<br>Select v<br>Plastic<br>v Select            | Year<br>Select                                                                                                    | Qu<br>t V             | Quantity (TPA)               | Add/Delete New<br>Supplier(if reqd.)<br>Add/Delete New<br>Supplier(if reqd)     |
| 2<br>Total<br>Note:<br>1. Tota<br>2. Sun<br>8 a) D<br>Entit<br>Type<br>Sel<br>8 b) D<br>Entit<br>Type<br>Sel<br>8 c) Do<br>Year | ASSAM                                                                                                    | 4 201<br>202<br>h column in<br>, Cat-II, Cat-<br>plastic raw<br>Name of<br>Entity<br>Plastic raw<br>Name of<br>Entity<br>Plastic Raw<br>Name | 19-20 20-21 17a will get upp 20-21 17a will get upp 20-21 20-21 20                                                                                                    | lated after you click<br>hould be equal to th<br>ured from registers<br>Address<br>Address<br>Address<br>It o Registered Bran<br>It o Registered Bran | ed entity *0<br>Mobile Number<br>istered entity *0<br>ress Mobile<br>Numbe                                       | Plastic<br>Material Type<br>Type of ~<br>Plastic<br>Material Type<br>Type of ~<br>Mobile Number | er for each row<br>Category of<br>Plastic<br>Select V<br>Plastic<br>Category<br>Plastic | Year<br>Select<br>Select<br>Sele | Qu<br>t v<br>ielect v | Quantity (TPA)               | Add/Delete New<br>Supplier(if reqd.)                                            |

# Screenshot 8: Part D (Producer)

| Producer Fo                                                 | m                                                                                                    |                                                                                                    | Starred (*) field                                                                            | ds are mandatory Instruction She                                           |
|-------------------------------------------------------------|----------------------------------------------------------------------------------------------------|----------------------------------------------------------------------------------------------------|----------------------------------------------------------------------------------------------|----------------------------------------------------------------------------|
| sword                                                       |                                                                                                    | an ana an an an an an an an an an an an                                                              | s and anti-anti-anti-anti-anti-anti-anti-anti-                                               |                                                                            |
| Part D: Action                                              | plan for implementation of Ext                                                                                   | ended Producer Responsibility (EPR) fo                                                               | or Plastic Waste Management (PW                                                              | (M) for 2021-22                                                            |
| 9) EPR Ta                                                   | rgets 🚯                                                                                                    |                                                                                                    |                                                                                              |                                                                            |
| State Name                                                  | Rigid Plastic (Cat-I)                                                                                            | Flexible Plastic (Cat-II)                                                                            | MLP (Cat-III)                                                                                | Compostable Plastic (Cat-I)                                                |
| ASSAM                                                       | 0.75                                                                                                    | 0.75                                                                                                 | 0.75                                                                                         | 0.75                                                                       |
| BIHAR                                                       | 2.50                                                                                                    | 2.50                                                                                                 | 2.50                                                                                         | 2.50                                                                       |
| (Max file size o<br>11 ) Please up<br>(Max file size o      | PDF is 5 MB)<br>ioad signature(Only png / jpeg, jg<br>i signature is 150 KB)                                     | 9g, gif) * <b>()</b>                                                                                 | Choose File No file chosen                                                                   |                                                                            |
| <b>12 ) Any other</b><br>(Max file size o                   | Information (Only PDF)  PDF is 5 MB)                                                                             |                                                                                                    | Choose File No file chosen                                                                   |                                                                            |
| ☐ I agree to t<br>1.)   have o<br>Granting F<br>2.)   furth | e following points that:<br>arefully read and undersi<br>egistration to Producers,<br>r undertake that all infor | tood the instructions for filling<br>Brandowners & Importers(PIB(<br>mation provided in this applica | the application as per the S<br>Os) as per PWM Rules frame<br>tion is correct to the best of | tandard Operating Procedure (<br>ed by CPCB.<br>my knowledge and undertake |
| case any f                                                  | lse information is found<br>gainst my organization.                                                              | to be submitted than penal acti                                                                      | on including cancellation o                                                                  | f Registration issued by CPCB r                                            |

# (c) IMPORTER:

# (i) <u>PART A (General Information) & PART (C) Pertaining to waste</u> (Screenshot 9)

# Screenshot 9: PART A & PART (C) (Importer)

| EPR PORTAL FOR PLASTIC | ■ IMPORTER TEST APPLICAT                                                                   |                                        | @yahoo.c                  | om)                  |             |                     |          |
|------------------------|--------------------------------------------------------------------------------------------|----------------------------------------|---------------------------|----------------------|-------------|---------------------|----------|
| 📋 Importer 🗸 🗸         | Importer Form                                                                              |                                        |                           |                      |             | Instruction Sheet   | / FAQs   |
| O Importer New Form    |                                                                                            |                                        |                           |                      |             |                     |          |
| Change Password        | IMPORTANT INSTRUCTION "Applicant may keep al                                               | ll the information ready prior to fill | ling up the form, for cor | venience"            |             |                     |          |
| 🗭 Logout               | • Note: The partwise information to be entered in I                                        | Importer Registration form.            |                           |                      |             |                     |          |
|                        | Part A : General Information<br>Part B : Pertaining to Liquid Effluent and Gaseous Emissio | ons                                    |                           |                      |             |                     |          |
|                        | Part C : Pertaining to Waste                                                               |                                        |                           |                      |             |                     |          |
|                        | Part D : Action plan for implementation of Extended Produ                                  | ucer Responsibility (EPR) for Plastic  | c Waste Management (I     | PWM)                 |             |                     |          |
|                        | Part A: General Information                                                                |                                        |                           |                      |             |                     |          |
|                        |                                                                                            |                                        |                           |                      | Starr       | ed (*) fields are m | andatory |
|                        | 1 a) Company Details                                                                       |                                        |                           |                      |             |                     |          |
|                        | Name of the organization *                                                                 |                                        | IMPORTER TEST A           | PPLICATION           |             |                     |          |
|                        | Registered Address *                                                                       |                                        | ABC XYZ, RAJASTH          | IAN, KOTA, 112255    |             |                     |          |
|                        | Postal Address *                                                                           |                                        |                           |                      |             |                     | li       |
|                        | - Oster Adress                                                                             |                                        |                           |                      |             |                     | 11       |
|                        | PAN *                                                                                      |                                        | AAAA99999Y                |                      | Choose File | No file chosen      |          |
|                        | CIN *                                                                                      |                                        | 12345                     |                      | Choose File | No file chosen      |          |
|                        | GST *                                                                                      |                                        |                           |                      | Choose File | No file chosen      |          |
|                        | IEC *                                                                                      |                                        |                           |                      | Choose File | No file chosen      |          |
|                        |                                                                                            |                                        |                           |                      |             |                     |          |
|                        | 1 b) Authorized person details                                                             |                                        |                           |                      |             |                     |          |
|                        | Name *                                                                                     |                                        | IMPORTER TEST A           | PPLICATION           |             |                     |          |
|                        | Designation *                                                                              |                                        | ASSOCIATE                 |                      |             |                     |          |
|                        | Mobile No. *                                                                               |                                        |                           |                      |             |                     |          |
|                        | Email *                                                                                    |                                        | @yal                      | hoo.com              |             |                     |          |
|                        | PAN *                                                                                      |                                        | AAAAA99999Y               |                      | Choose File | No file chosen      |          |
|                        | Aadhaar *                                                                                  |                                        | 012345678910              |                      | Choose File | No file chosen      |          |
|                        |                                                                                            |                                        |                           |                      |             |                     |          |
|                        | 1 c) Select States/UTs in which the Importer is opera                                      | ating *                                |                           |                      |             |                     |          |
|                        | Andaman And Nicobar Islands                                                                | Andhra Pradesh                         |                           | Arunachal P          | radesh      |                     | -        |
|                        | Assam                                                                                      | 🗆 Bihar                                | and Daman And Div         | Chandigarh           |             |                     |          |
|                        | Goa                                                                                        | Guiarat                                | and Daman And Diu         | Harvana              |             |                     |          |
|                        | Himachal Pradesh                                                                           | 🗌 Iammu And Kashmir                    |                           | □ Iharkhand          |             |                     | •        |
|                        |                                                                                            |                                        |                           |                      |             |                     |          |
|                        | 2 ) Please indicate if the application is for Renewal o                                    | of Registration *0                     | Select                    |                      |             |                     | ~        |
|                        | 3 a) Does the Importer have a production facility? *                                       |                                        | Not Applicable            |                      |             |                     |          |
|                        | 3 b) Is the production facility registered with the Dis                                    | strict Industries Centre of the        | No                        |                      |             |                     | ~        |
|                        | State Government or Union territory? *                                                     |                                        | 110                       |                      |             |                     |          |
|                        | 4 a) Total capital invested in the project (Rs in Crore                                    | es) *                                  |                           |                      |             |                     |          |
|                        | 4 b) Year of commencement of Operations *                                                  |                                        | Select Year               |                      |             |                     | ~        |
|                        | E a) Dataile ( type & guantity ) of products produced                                      | I/marketed *                           | Choose File No f          | ile chosen           |             |                     |          |
|                        | (Max file size of PDF is 5 MB)                                                             | anna Reced                             |                           |                      |             |                     |          |
|                        | 5 b) Total Quantity of plastic consumed (TPA) *                                            |                                        | Vear                      | Plastic consumed (T  | ·ΡΔ)        |                     |          |
|                        | s s) total quality of plastic consumed (114)                                               |                                        | 2010.20                   | r tastic consumed (1 |             |                     |          |
|                        |                                                                                            |                                        | 2013-20                   |                      |             |                     |          |
|                        |                                                                                            |                                        | 2020-21                   |                      |             |                     |          |
|                        | 5 d) Status of compliance with PWM rules- w.r.t Thic                                       | kness of <u>Plastic Sheets (50</u>     | Select                    |                      |             |                     | ~        |
|                        | microns) & Carry bags (75 micron w.e.f 30.9.21 & 12                                        | 10 Micron w.ef from 31.12.2022) *      |                           |                      |             |                     |          |
|                        |                                                                                            |                                        |                           |                      |             |                     |          |
|                        | Save Next                                                                                  |                                        |                           |                      |             |                     |          |
|                        |                                                                                            |                                        |                           |                      |             |                     |          |
|                        | © Designed and Developed by Knowledge Lens Pvt. Ltd. A                                     | All rights reserved.                   |                           |                      |             |                     |          |

1. IEC certificate- Remaining documents same as Brand-owner

# Part C: Pertaining to Waste (Part B: Not applicable)

Documents Required (Part C): No documents required

| Pi                                       |            | onn                                                               |                                              |                                                  |                                                          |                                                       | Starred                        | (*) fields are        | mandatory            | Instruction Sheet /                                                   |
|------------------------------------------|------------|-------------------------------------------------------------------|----------------------------------------------|--------------------------------------------------|----------------------------------------------------------|-------------------------------------------------------|--------------------------------|-----------------------|----------------------|-----------------------------------------------------------------------|
| P                                        |            |                                                                   |                                              |                                                  |                                                          |                                                       |                                |                       |                      |                                                                       |
|                                          | art B: Pe  | rtaining to Liqu                                                  | iid Effluent & Gaseo                         | ous Emissions fro                                | m production faci                                        | lity (if any)                                         |                                |                       |                      |                                                                       |
| 6                                        | a) Detail  | s of Consents (A                                                  | ir and Water Act)                            |                                                  |                                                          |                                                       |                                |                       |                      |                                                                       |
| 5                                        | itate      | Validity of C                                                     | onsent (Water Act)                           |                                                  | Validity of Co                                           | onsent (Air Act)                                      |                                | Add/Dele              | ete New Row(if re    | qd.)                                                                  |
| 1                                        | lot Appli  | cable                                                             |                                              |                                                  |                                                          |                                                       |                                |                       |                      |                                                                       |
|                                          |            |                                                                   |                                              |                                                  |                                                          |                                                       |                                |                       |                      |                                                                       |
|                                          | art C · Do | rtaining to Wad                                                   | to                                           |                                                  |                                                          |                                                       |                                |                       |                      |                                                                       |
|                                          | 111 0.1 0  | rtaining to was                                                   | ve.                                          |                                                  | <i></i>                                                  |                                                       |                                |                       |                      |                                                                       |
| 7                                        | a) State-  | wise, Category-                                                   | wise Quantity of (Pr                         | e + Post-consume                                 | r) PW generated (1                                       | (PA) *1                                               |                                |                       |                      |                                                                       |
| 5                                        | s. s1      |                                                                   | Year R                                       | igid Plastic (Cat-                               | Flexible Plastic                                         | MLP (Cat-III)                                         | Composta                       | ble Plastic           | Pre Consumer         | Post Consumer                                                         |
|                                          |            | EDALA                                                             | 2010.00                                      | •                                                | (curn/o                                                  |                                                       | (cacity)                       |                       |                      |                                                                       |
|                                          | - AL       | .IVILA                                                            | 2019-20                                      |                                                  |                                                          |                                                       |                                |                       |                      |                                                                       |
| -                                        |            |                                                                   | 2020-21                                      |                                                  |                                                          |                                                       |                                |                       |                      |                                                                       |
| 2                                        | HI<br>PF   | RADESH                                                            | 2019-20                                      |                                                  |                                                          |                                                       |                                |                       |                      |                                                                       |
|                                          |            |                                                                   | 2020-21                                      |                                                  |                                                          |                                                       |                                |                       |                      |                                                                       |
| 1                                        | otal       |                                                                   |                                              |                                                  |                                                          |                                                       |                                |                       |                      |                                                                       |
|                                          | ntity      | Name of                                                           |                                              | 0                                                |                                                          |                                                       |                                |                       |                      |                                                                       |
|                                          |            | Entity                                                            | State Address                                | Mobile                                           | Plastic Material                                         | Category of                                           | Year                           | Quan                  | tity Add/E           | Delete New Supplier(if                                                |
| 1                                        | lot appli  | Entity<br>cable for Importe                                       | State Address                                | Mobile<br>Number                                 | Plastic Material<br>Type                                 | Category of<br>Plastic                                | Year                           | Quan<br>(TPA)         | tity Add/I<br>reqd.  | Delete New Supplier(if<br>)                                           |
| 1<br>1<br>8<br>1<br>1                    | b) Detail  | Entity<br>cable for Imports<br>s of plastic raw<br>Name of Entit  | State Address                                | Mobile<br>Number<br>rom non-registere<br>Address | Plastic Material<br>Type<br>ed entity *<br>Mobile Number | Category of<br>Plastic<br>Plastic<br>Material<br>Type | Year<br>Category of<br>Plastic | Quan<br>(TPA)<br>Year | titiy Add/[<br>reqd. | Delete New Supplier(if<br>)<br>A) Add/Delete New<br>Supplier(if reqd. |
| 1<br> <br> <br> <br> <br> <br> <br> <br> | b) Detail  | Entity<br>cable for Importa<br>is of plastic raw<br>Name of Entit | State Address material procured fr y Country | Mobile<br>Number<br>rom non-registere<br>Address | Plastic Material<br>Type<br>ed entity *<br>Mobile Number | Category of<br>Plastic<br>Material<br>Type            | Year<br>Category of<br>Plastic | Quan<br>(TPA)<br>Year | Quantity (TP)        | Delete New Supplier(if<br>)<br>A) Add/Delete New<br>Supplier(if reqd. |

### Part D: State-wise Action plan for implementation of Extended Producer Responsibility (EPR) for Plastic Waste Management (PWM)

Documents required (Part D): Same as brand-owner

### Screenshot 10: Part D: Importer

| EPR PORTAL FOR PLASTIC | ≡ IMPORTER                                                                                                    | TEST APPLICATIO                                                                                                    | DN (a)                                                                                                    | yahoo.com)                                                                                                    |                                                                     |                                                                |                         |
|------------------------|----------------------------------------------------------------------------------------------------|----------------------------------------------------------------------------------------------------|----------------------------------------------------------------------------------------------------|----------------------------------------------------------------------------------------------------|---------------------------------------------------------------------|----------------------------------------------------------------|-------------------------|
| 📋 Importer 🖌 🕻         | Importer Form                                                                                                    |                                                                                                    |                                                                                                    | Starred (*) fields                                                                                                    | are mandatory                                                       | Instruction Sheet                                              | / FAQs                  |
| Change Password        |                                                                                                    | a na sta 20 - Cardena a an adama                                                                                                    | n navis - daste - dastedador, dastedad filma                                                                                    | 1110)                                                                                                    | STREE ADDRESS ADDRESS                                               |                                                                |                         |
| 🕒 Logout               | Part D: Action plan for i                                                                                                    | implementation of Extended P                                                                                                    | roducer Responsibility (EPR) for Pla                                                                                            | astic Waste Management (PWM                                                                                                    | ) for 2021-22                                                       |                                                                |                         |
|                        | 9) EPR Targets G                                                                                                    | 1                                                                                                    |                                                                                                    |                                                                                                    |                                                                     |                                                                |                         |
|                        | State Name                                                                                                    | Rigid Plastic (Cat-I)                                                                                                    | Flexible Plastic (Cat-II)                                                                                                    | MLP (Cat-III)                                                                                                    | Compo                                                               | stable Plastic (Cat-IV)                                        | )                       |
|                        | HIMACHAL PRADESH                                                                                                    | 1.88                                                                                                    | 1.88                                                                                                    | 1.88                                                                                                    | 1.88                                                                |                                                                |                         |
|                        | KERALA                                                                                                    | 1.88                                                                                                    | 1.88                                                                                                    | 1.88                                                                                                    | 1.88                                                                |                                                                |                         |
|                        | Total EPR target:                                                                                                    | 15 TPA                                                                                                    |                                                                                                    |                                                                                                    |                                                                     |                                                                |                         |
|                        | 10) Please attach Cover<br>(Max file size of PDF is 5 M<br>11 ) Please upload signa<br>(Max file size of signature<br>12 ) Any other Informati                                                        | Ing Letter(Only PDF) *<br>HB)<br>ture(Only png / jpeg, jpg, gif) *<br>is 150 KB)<br>on (Only PDF)<br>(D)                                                                                    | Chr<br>Chr                                                                                                    | oose File No file chosen                                                                                                    |                                                                     |                                                                |                         |
|                        | (Max hie size of PDF is 5 M<br>I agree to the followin<br>1.) I have carefully<br>Granting Registrat<br>2.) I further under<br>case any false info<br>initiated against m<br>3.) If any of the submit | ng points that:<br>/ read and understood th<br>tion to Producers, Brando<br>take that all information<br>rrmation is found to be su<br>ny organization.<br>ted documents is found to be irr | e instructions for filling the o<br>owners & Importers(PIBOS) a<br>provided in this application<br>ubmitted than penal action i | application as per the Sta<br>as per PWM Rules framed<br>I is correct to the best of r<br>ncluding cancellation of I<br>Id be rejected and the applicatio | Indard Operatin<br>by CPCB.<br>ny knowledge av<br>Registration issu | g Procedure (SO<br>nd undertake th<br>ied by CPCB may<br>ited. | P) for<br>at in<br>/ be |
|                        | © Designed and Developed                                                                                                    | by Knowledge Lens Pvt. <mark>L</mark> td. All rig                                                                                                    | ghts reserved.                                                                                                    |                                                                                                    |                                                                     | Final Form Su                                                  | ıbmit                   |

### Step 4: Making payment for application fees

Applicant can now pay the registration fee by clicking on 'initiate payment; based on the Plastic waste generation of the unit and submit the application to CPCB for review.

### **Step 5: Application status updates**

- Application status can be viewed on the Applicant DASHBOARD.
- Applicant is advised to check the portal on regular intervals for updates regarding application form.

# **INSTRUCTION SHEET TO ACCESS PLASTIC WASTE PROCESSORS**

### STEP 1& 2: Sign up & Login (Same as PIBO )

### **STEP 2:** Filling up of the Application form (Screenshot 11)

After log-in, PWP may fill the application form with following details:

### (a) Company details (Screenshot 11)

# Screenshot 11: Company details

| EPR PORTAL FOR PLASTIC | ■ PWP TEST APPLICAT                        | ION(jaheh33900@kara       | avic.com)                                                           |                            |
|------------------------|--------------------------------------------|---------------------------|---------------------------------------------------------------------|----------------------------|
| 2 Dashboard            |                                            |                           | Download FAQs                                                       | Download Instruction Sheet |
| Profile                | New Application                            |                           |                                                                     | Home / New Application     |
| Change Password        | Note: Multiple pages may be scanned into P | DF file size must be 2 MB |                                                                     | ×                          |
| 📮 Application 🛛 👻      |                                            |                           |                                                                     |                            |
| O New Application      | * Marks are Mandatory                      |                           |                                                                     |                            |
| 🕒 Log Out              | 1. Company Details                         |                           |                                                                     |                            |
|                        | i. Name                                    | PWP TEST APPLICATION      |                                                                     |                            |
|                        | ii. Registered Address                     | ABC XYZ                   |                                                                     |                            |
|                        | iii. State/UT                              | ~                         |                                                                     |                            |
|                        | iv. District                               | PANAJI                    |                                                                     |                            |
|                        | v. Pin Code                                | 110004                    |                                                                     |                            |
|                        | vi. GST No.                                | 12345                     | Upload pdf of Scan GST No. * Choo<br>PDF file size must be 2 MB.    | se File No file chosen     |
|                        | vii. PAN Number                            | AAAAA0000T                | Upload pdf of Scan PAN Number * Choo<br>PDF file size must be 2 MB. | No file chosen             |

#### Documents required

- i. PDF copy of GST
- ii. PDF copy of PAN
- iii. PDF copy of CIN
- (b) **GPS Location** : Add GPS location of your facility: By precisely selecting it on Map or by adding Latitude & Longitude (Screenshot 12)

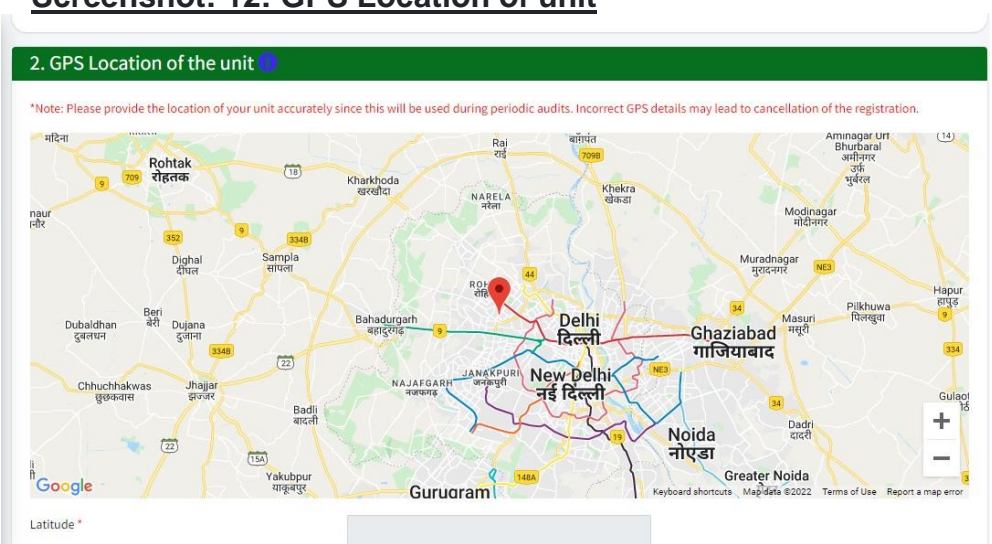

### Screenshot: 12: GPS Location of unit

### (c) Authorized person Details (Screenshots 13)

Documents to be submitted:

- i. Pdf copy of Aadhar card
- ii. Pdf copy of Pan card

| 3. Authorized perso | on                     |                                                     |                            |
|---------------------|------------------------|-----------------------------------------------------|----------------------------|
| Name                | PWP TEST APPLICATION   |                                                     |                            |
| i. Designation      | ASSOCIATE              |                                                     |                            |
| i. Mobile No.       | 8130421893             |                                                     |                            |
| v. PAN No.          | AAAAA0000T             | Upload pdf of Scan *<br>PDF file size must be 2 MB. | Choose File No file chosen |
| . Aadhaar No.       | 012345678910           | Upload pdf of Scan *<br>PDF file size must be 2 MB. | Choose File No file chosen |
| ri. Email Id        | jaheh33900@karavic.com |                                                     |                            |

(c) Date of Commencement , Existing/ Fresh Registration, Renewal of Registration, Type of facility, Process Flow Diagram (Screenshot 14)

#### Documents to be submitted:

- Copy of existing Registration (as applicable) i.
- ii. Process flow diagram

Screenshot 14: Date of Commencement, Existing/ Fresh Registration, Renewal of Registration, Type of facility, Process Flow Diagram,

| 5. Registration Under Plastic Waste                           | Management Rules           |   |  |
|---------------------------------------------------------------|----------------------------|---|--|
| Have you already registered under PWM Rules 2016 *            |                            | ~ |  |
| 6. Renewal of Registration                                    |                            |   |  |
| Renewal of Registration *                                     |                            | ~ |  |
| 7. Type of facility                                           |                            |   |  |
| Type of facility *                                            |                            | ~ |  |
| Manufacturing Process 🕚                                       |                            |   |  |
| 8. Process flow diagram                                       |                            |   |  |
| Upload process flow diagram ①*<br>PDF file size must be 2 MB. | Choose File No file chosen |   |  |

- (d)
  - **Consents & Authorization (Screenshot 15)** Documents to be submitted Valid consents & Authorization i.

## Screenshot 15: Consents & Authorization

| 9. Consent/Authorization                   |   |
|--------------------------------------------|---|
| a. Consent under Air/Water Act             |   |
| Whether Consent Obtained *                 | ~ |
| b. Authorization Under Hazardous Waste Act |   |
| Whether Authorization Obtained *           | ~ |

(e) Picture / Video of the facility (Screenshot 16)

| Document to be submitted                                                                                                    |
|----------------------------------------------------------------------------------------------------|
| <ul> <li>Geotagged pictures of raw material storage area, production area and<br/>product dispatch area</li> <li>ii. Video link of plant</li> </ul> |
| Screenshot 16: Plant Pictures/ Video                                                                                                    |
| 10. Upload pictures of the facility (with geo tagging) 📀                                                                                            |
| i. Raw material storage area Choose File No file chosen Image file upto size 2 MB                                                                   |
| ii. Production process Choose File No file chosen Image file upto size 2 MB                                                                         |
| iii. Products dispatch area Choose File No file chosen Image file upto size 2 MB                                                                    |
| iv. Please enter video link of the pkant Note: https://www.example.com/                                                                             |
| (e) Plant Machinery details ( Screenshots 17)                                                                                                    |
| Document to be submitted                                                                                                    |
| i. Geotagged pictures of plant machinery                                                                                                    |
| Screenshots 17: Plant Machinery details                                                                                                    |
| 11. Plant machinery details 😫                                                                                                    |

|                  |                     |                      | Processing Capacity |                             |            |
|------------------|---------------------|----------------------|---------------------|-----------------------------|------------|
| ame of machine * | Power Rating (kWh)* | Operating Hours (h)* | (TPA)*              | Upload Picture of machine * | Add/Remove |

(f) Plastic waste processing capacity & Power load (Screenshot 18)

Documents to be submitted (i) Electricity bill

| Screenshot 1 | 8: P | lastic | waste | processing | capacity | & | Power | load |
|--------------|------|--------|-------|------------|----------|---|-------|------|
|              |      |        |       |            |          |   |       |      |

| PW Category                                          | Process Code                    | Р           | rocessing Capacity (TPA) | Product      | Production Capacity (TPA<br>MW( for WtE plants) / MJo<br>( for co-processing)) | /<br>ules<br>Add/Remove |
|------------------------------------------------------|---------------------------------|-------------|--------------------------|--------------|--------------------------------------------------------------------------------|-------------------------|
|                                                      | ~                               | ~           |                          |              | <b>v</b>                                                                       | Add                     |
| 3. Power Load of                                     | f the Plant                     |             |                          |              |                                                                                |                         |
| nctioned power load of pl                            | lant (kWh)                      |             |                          |              |                                                                                |                         |
| load electricity bill*<br>IF file size must be 2 MB. |                                 | Choo        | se File No file chosen   |              |                                                                                |                         |
|                                                      |                                 |             |                          |              |                                                                                |                         |
| 4. Waste Manage                                      | ement                           |             |                          |              |                                                                                |                         |
| 4. Waste Manage                                      | ement<br>ocessing plastic-waste |             |                          |              |                                                                                |                         |
| 4. Waste Manage<br>Vaste generation in pro           | ement                           | Quantity (T | PA) *                    | Mode of Trea | ment/disposal *                                                                | Add/Remove              |
| 4. Waste Manage<br>Vaste generation in pro           | ement<br>ocessing plastic-waste | Quantity (T | PA) *                    | Mode of Trea | ment/disposal *                                                                | Add/Remove<br>Add       |

### (g) Waste management & others

# Screen shot 9: Waste management & Others

| Type of waste *                                                                                                    | Quantity (TPA) *                 | Mode of Treatment/disposal *                | Add/R |
|----------------------------------------------------------------------------------------------------|----------------------------------|---------------------------------------------|-------|
|                                                                                                    |                                  |                                             | Add   |
| ii. Waste Collection and transportation*<br>PDF file size must be 2 MB.                                                                                                    | Choose File No file chosen       |                                             |       |
| 15. Provide details of the disposal                                                                                                    | facility, whether the facility   | is authorized by SPCB or PCC                |       |
| ii. Name of Disposal Facility *                                                                                                    |                                  |                                             |       |
| <li>iii. Please attach analysis report of characterization of<br/>waste generated (including leachate test if applicable)<br/>PDF file size must be 2 MB.</li>                                                                                                    | Choose File No file chosen       |                                             |       |
| iv. Occupational safety and health aspects *<br>PDF file size must be 2 MB.                                                                                                    | Choose File No file chosen       |                                             |       |
| 16. Pollution Control Measures                                                                                                    |                                  |                                             |       |
| <ol> <li>Pollution Control Measures</li> <li>Whether the unit has adequate pollution control<br/>systems or equipment to meet the standards of emissi<br/>or effluents.*</li> <li>Upload File *</li> <li>PDF file size must be 2 MB.</li> </ol>                                                                                                    | on<br>Choose File No file chosen | ~                                           |       |
| 16. Pollution Control Measures<br>i. Whether the unit has adequate pollution control<br>systems or equipment to meet the standards of emissi<br>or effluents. *<br>ii. Upload File *<br>PDF file size must be 2 MB.<br>iii. Whether unit is in compliance with conditions laid<br>down in the said rules. *                                                                                                    | Choose File No file chosen       | ~                                           |       |
| <ul> <li>16. Pollution Control Measures</li> <li>i. Whether the unit has adequate pollution control systems or equipment to meet the standards of emissi or effluents.*</li> <li>ii. Upload File *</li> <li>PDF file size must be 2 MB.</li> <li>iii. Whether unit is in compliance with conditions laid down in the said rules.*</li> <li>iv. Whether conditions exist or are likely to exist of the material being handled or processed posing adverse immediate or delayed impacts on the environment.*</li> </ul>                                                                                                    | Choose File No file chosen       | ~<br>~                                      |       |
| <ul> <li>16. Pollution Control Measures</li> <li>i. Whether the unit has adequate pollution control systems or equipment to meet the standards of emissi or effluents. *</li> <li>ii. Upload File *</li> <li>PDF file size must be 2 MB.</li> <li>iii. Whether unit is in compliance with conditions laid down in the said rules. *</li> <li>iv. Whether conditions exist or are likely to exist of the material being handled or processed posing adverse immediate or delayed impacts on the environment. *</li> <li>v. Whether conditions exist (or are likely to exist) of the material being handled or processed by any means capable of yielding another material (e.g. leachate) whem any possess eco-toxicity. *</li> </ul>                                                                                                    | Choose File No file chosen       | <ul> <li>✓</li> <li>✓</li> <li>✓</li> </ul> |       |
| <ul> <li>16. Pollution Control Measures</li> <li>i. Whether the unit has adequate pollution control systems or equipment to meet the standards of emissi or effluents. *</li> <li>ii. Upload File *</li> <li>PDF file size must be 2 MB.</li> <li>iii. Whether unit is in compliance with conditions laid down in the said rules. *</li> <li>iv. Whether conditions exist or are likely to exist of the material being handled or processed posing adverse immediate or delayed impacts on the environment. *</li> <li>v. Whether conditions exist (or are likely to exist) of the material being handled or processed by any means capable of yielding another material (e.g. leachate) whe may possess eco-toxicity. *</li> <li>17. Disaster management plan</li> </ul>                                                                                                    | choose File No file chosen       | <ul> <li>✓</li> <li>✓</li> <li>✓</li> </ul> |       |
| 16. Pollution Control Measures I. Whether the unit has adequate pollution control systems or equipment to meet the standards of emissi or effluents.* II. Upload File * PDF file size must be 2 MB. III. Whether unit is in compliance with conditions laid down in the said rules.* IV. Whether conditions exist or are likely to exist of the material being handled or processed posing adverse immediate or delayed impacts on the environment.* V. Whether conditions exist (or are likely to exist) of the material being handled or processed by any means capable of yielding another material (e.g. leachate) wh may possess eco-toxicity.* 17. Disaster management plan I. Onsite * PDF file size must be 2 MB.                                                                                                    | Choose File No file chosen       |                                             |       |
| <ul> <li>16. Pollution Control Measures</li> <li>i. Whether the unit has adequate pollution control systems or equipment to meet the standards of emissi or effluents.*</li> <li>ii. Upload File *</li> <li>PDF file size must be 2 MB.</li> <li>iii. Whether unit is in compliance with conditions laid down in the said rules.*</li> <li>iv. Whether conditions exist or are likely to exist of the material being handled or processed posing adverse immediate or delayed impacts on the environment.*</li> <li>v. Whether conditions exist (or are likely to exist) of the material being handled or processed by any means capable of yielding another material (e.g. leachate) wh may possess eco-toxicity.*</li> <li>17. Disaster management plan</li> <li>i. Onsite *</li> <li>PDF file size must be 2 MB.</li> <li>ii. OffSite *</li> <li>PDF file size must be 2 MB.</li> </ul> | choose File No file chosen       |                                             |       |

# Documents to be submitted

- i. Soft copy of Analysis report of characterization of waste generated
- ii. Soft copy of documents giving Occupational safety and health aspects
- iii. Soft copy of document giving details of pollution control measures
- iv. Soft copy of onsite /offsite Disaster management plant
- v. Other documents : Same as PIBO

## Step 4 & 5 : Same as PIBO

\*\*\*